# **Cobb County School District**

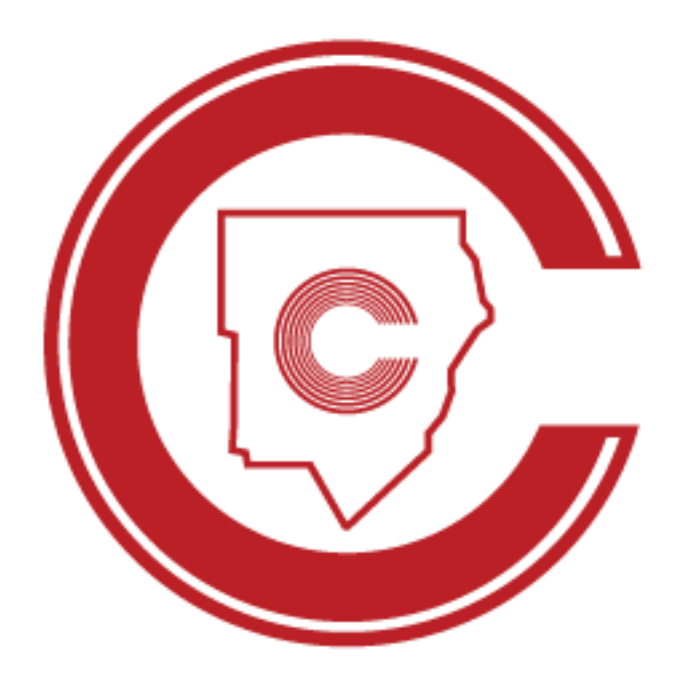

## Student Portal Graduation Information Form Online Instructions

September 2024

### **Revision Chart**

The following chart lists the revisions made to this document. Use this to describe the changes or additions made to the document each time it is re-published (draft or final). The description should summarize the changes as much as possible.

| Date       | Source        | Description of Changes                                                |
|------------|---------------|-----------------------------------------------------------------------|
| 11/02/2021 | Sonia Wilcox  | Initial Publication v1                                                |
| 09/10/2024 | John Stafford | Updated screenshots & instructions to reflect current user interface. |
|            |               |                                                                       |
|            |               |                                                                       |

**GRADUATION INFORMATION FORM** (Online Instructions for Students)

Access Student Portal via studentportal.cobbk12.org

| SCHOOL DISTRICT            |      |
|----------------------------|------|
| Sign in                    |      |
| Email, phone, or Skype     |      |
| Can't access your account? |      |
|                            |      |
|                            | Next |
|                            |      |

Students will sign in using their CCSD student email address.

|                        | Ŷ                 |      |
|------------------------|-------------------|------|
| Sign in                |                   |      |
| Jared.Aarons@stud      | lents.cobbk12.org |      |
| Can't access your acco | ount?             |      |
|                        |                   |      |
|                        | Back              | Next |
|                        | Back              | Next |

If you are in Office 365 you will be logged in to the Student Portal. If you are not logged in to Office 365, you will be asked to sign in with your username and password.

| Sign in  | obbk12.org     |
|----------|----------------|
| Username |                |
| Password |                |
|          | Sign in Cancel |

Choose **Graduation Form** from the list of Apps.

| NE TEAM.ONE GOAL. | STUDENT SUCCESS.   |                                  |          |      |                 |      | LOGOUT         |
|-------------------|--------------------|----------------------------------|----------|------|-----------------|------|----------------|
|                   | STUDEN             | T PORTAL                         |          | (    | ©               |      |                |
| ę                 | Nam<br>Exp<br>Stud | ne:<br>ected Graduati<br>dentID: | on Date: |      | CILS<br>STUDENT | Apps | Plan Grad Form |
|                   |                    | Schedule                         |          |      |                 |      |                |
| Period            | Teacher            | Class                            | Room     | Term |                 | /    |                |
| 1                 |                    |                                  |          |      |                 |      |                |
| 1                 |                    |                                  |          |      |                 |      |                |
| 1                 | 1.1                |                                  |          |      |                 |      |                |
| 1                 |                    |                                  |          |      |                 |      |                |
| 2                 |                    |                                  |          |      |                 |      |                |
| 2                 |                    |                                  |          |      |                 |      |                |
| 3                 |                    |                                  |          |      |                 |      |                |
| 3                 |                    |                                  |          |      |                 |      |                |
| 4                 |                    |                                  |          |      |                 |      |                |
| 4                 | _                  | _                                | _        |      |                 |      |                |

Please read all directions before entering information on the Graduation Information Form. Complete all sections completely and accurately. Follow all instructions for each section.

#### NAME VERIFICATION

- Name
  - $\circ$   $\;$  If the student name is correct as listed, do not make any changes.
  - If the student name as listed does not match the birth certificate, make changes in the appropriate field (first name, middle name, or last name) by deleting the incorrect name and typing in the correct name.
  - Add a suffix if a part of the legal name (Jr, II, III, IV, etc.) Do not use periods.
- Name Note
  - If the student name has any accents or special characters, please supply the information clearly in the text box. (accent over the e in Jared)
- Pronunciation
  - If the student name has unusual pronunciation, please explain clearly in the text box. (Aarons is pronounced Air Runs)

| Craduation Information Form                                                                                                    |                      |                           |                           |                              |            |  |  |  |
|----------------------------------------------------------------------------------------------------|----------------------|---------------------------|---------------------------|------------------------------|------------|--|--|--|
|                                                                                                    |                      | Graduation                | Information               | Form                         |            |  |  |  |
|                                                                                                    |                      | Nam                       | e Verification            |                              |            |  |  |  |
| Please verify the complete and correct spelling of your FULL LEGAL NAME as it appears on your BIRTH CERTIFICATE. Make corrections, as necessary, below. There should be no initials, nicknames or abbreviations. If your name includes a special punctuation (such as an accent mark), please indicate that in the Name Note field. Please provide pronunciation information as necessary. |                      |                           |                           |                              |            |  |  |  |
|                                                                                                    | * Use proper case (u | ppercase and lowercase as | appropriate) - do not use | all lowercase or all upperca | se letters |  |  |  |
|                                                                                                    |                      | Jare                      | d Paul Aarons             |                              |            |  |  |  |
|                                                                                                    | First Name           | Middle Name               | Last Name                 |                              |            |  |  |  |
| Jared Paul Aarons Suttx                                                                                                    |                      |                           |                           |                              |            |  |  |  |
|                                                                                                    |                      |                           |                           |                              |            |  |  |  |
|                                                                                                    |                      |                           |                           |                              |            |  |  |  |
| Ime Note * Indicate accents or special characte                                                                                                    | ers in student name  |                           |                           |                              |            |  |  |  |
| ime Note * Indicate accents or special characte                                                                                                    | ers in student name  |                           |                           |                              |            |  |  |  |

| A KULSTINGT SUDENT PORTAL  (2000 ACCOUNT ON THE ACCOUNT ON THE AC | nume i                                                                                      | Note                                                          |                                                         |                                                             |                                                                     |                                                                   |                                                          |                                      |        |
|----------------------------------------------------------------------------------------------------|---------------------------------------------------------------------------------------------|---------------------------------------------------------------|---------------------------------------------------------|-------------------------------------------------------------|---------------------------------------------------------------------|-------------------------------------------------------------------|----------------------------------------------------------|--------------------------------------|--------|
| exe to expected a creater is in student name                                                                                                    |                                                                                             |                                                               |                                                         |                                                             |                                                                     |                                                                   |                                                          |                                      |        |
| STUDENT PORTAL   Construction   Canaduation Information Form   Name Verification   Prese outly the complete and correct spelling of your FULL LEGAL NAME as it appears on your BIRTH CERTIFICATE. Make correctors, as necessary, below. There should be no initials, nicknames or abbreviations. If your name includes is special punctuation (such as an accent mark), please indicate that in the Name Note field. Please provide provide pr                                                                        | DNE GOAL.STUDENT SI CCES                                                                    | SS.                                                           |                                                         |                                                             |                                                                     |                                                                   |                                                          | (Jared Aarons)                       | ) LOG  |
| Graduation Information Form         Name Verification         Please ently the complete and correct spelling of your FULL LEGAL NAME as it appears on your BIRTH CERTIFICATE. Make corrections, as necessary, below. There should be no initials, nicknames or abbreviations. If your name includes, special punctuation (such as an accent mark), please indicates that in the Name Note field Please provinciation information as necessary.         "Use proper case (uppercase and lowercase as appropriate) - do not use all lowercase or all uppercase letters         Jared Paul Aarons         Name Note * Indicate accents or special characters in student name         accent over the e in Janed         "Provinciation         Arons         Special characters in student name         accent over the e in Janed         "Provinciation         Accent over the e in Janed                                                                                                    |                                                                                             | DENT PORTAL                                                   |                                                         |                                                             | ©                                                                   |                                                                   |                                                          |                                      |        |
| Name Verification         Please rently the complete and correct spelling of your FULL LEGAL NAME as it appears on your BIRTH CERTIFICATE. Make corrections, as necessary, below. There should be no initials, nicknames or abbreviations. If your name includes special punctuation (such as an accent mark), please indicate that in the Name Note field. Please provide pronunciation information as necessary.         * Use proper case (uppercase and lowercase as appropriate) - do not use all lowercase or all uppercase letters         Jared Paul Aarons         Name Note * Indicate accents or special characters in student name         accent over the e in Jared         Productation         Aarons is pronounced Air Runs                                                                                                    |                                                                                             |                                                               |                                                         | Graduation                                                  | Information                                                         | n Form                                                            |                                                          |                                      |        |
| Please entry the complete and correct spelling of your FULL LEGAL NAME as it appears on your BIRTH CERTIFICATE. Make corrections, as necessary, below. There should be no initials, nicknames or abbreviations. If your name includes special punctuation (such as an accent mark), please indicate that in the Name Note field. Please provide pronunciation information as necessary.          * Use proper case (uppercase and lowercase as appropriate) - do not use all lowercase or all uppercase letters         Jared Paul Aarons         Term Note * Indicate accents or special characters in student name         accent over the e in Jared         * rounciation         Air runs                                                                                                    |                                                                                             |                                                               |                                                         | Nam                                                         | e Verification                                                      |                                                                   |                                                          |                                      |        |
| First Name Middle Name   ared Paul     Name Note* Indicate accents or special characters in student name     accent over the e in Jared   Pronunciation   Aarons is pronounced Air Runs                                                                                                    | Please erify the c                                                                          | complete and correct spelling of your Fi<br>special p         | ULL LEGAL NAME as it app<br>unctuation (such as an acco | pears on your BIRTH CERTI<br>ent mark), please indicate the | FICATE. Make corrections, a<br>at in the Name Note field. Pl        | as necessary, below. There sho<br>ease provide pronunciation info | ould be no initials, nicknames<br>prmation as necessary. | or abbreviations. If your name inclu | udes a |
| First Name     Middle Name     Last Name       Jared     Paul     Aarons     Suffix         Name Note * Indicate accents or special characters in student name         accent over the e in Jared   Pronunciation       Aarons is pronounced Air Runs                                                                                                    |                                                                                             |                                                               | * Use proper case (up                                   | opercase and lowercase as                                   | appropriate) - do not use                                           | all lowercase or all uppercas                                     | se letters                                               |                                      |        |
| Jared     Paul     Aarons     Suffix                                                                                                    |                                                                                             |                                                               | * Use proper case (up                                   | opercase and lowercase as<br>Jare                           | : appropriate) - do not use<br>d Paul Aarons                        | all lowercase or all uppercas                                     | se letters                                               |                                      |        |
| Name Note * Indicate accents or special characters in student name<br>accent over the e in Jared Pronunciation Aarons is pronounced Air Runs                                                                                                    |                                                                                             |                                                               | * Use proper case (up<br>First Name                     | opercase and lowercase as<br>Jare<br>Middle Name            | appropriate) - do not use<br>d Paul Aarons<br>Last Name             | all lowercase or all uppercas                                     | te letters                                               |                                      |        |
| accent over the e in Jared Pronunciation Aarons is pronounced Air Runs                                                                                                    |                                                                                             |                                                               | * Use proper case (up<br>First Name<br>Jared            | Middle Name<br>Paul                                         | appropriate) - do not use<br>d Paul Aarons<br>Last Name<br>Aarons   | all lowercase or all uppercas                                     | e letters                                                |                                      |        |
| Pronunciation Aarons is pronounced Air Runs                                                                                                    | Vame Note * Indicate                                                                        | te accents or special characters in stud                      | * Use proper case (up<br>First Name<br>Jared            | Middle Name                                                 | a appropriate) - do not use<br>d Paul Aarons<br>Last Name<br>Aarons | all lowercase or all uppercas                                     | se letters                                               |                                      |        |
| Aarons is pronounced Air Runs                                                                                                    | Vame Note * Indicate<br>accent over the e in Jai                                            | te accents or special characters in stud                      | * Use proper case (up<br>First Name<br>Jared            | Middle Name<br>Paul                                         | appropriate) - do not use<br>d Paul Aarons<br>Last Name<br>Aarons   | all lowercase or all uppercas                                     | se letters                                               |                                      |        |
|                                                                                                    | Name Note * Indicate<br>accent over the c in Jai<br>Pronunciation                           | te accents or special characters in stude<br>ared             | * Use proper case (up<br>First Name<br>Jared            | Middle Name<br>Paul                                         | appropriate) - do not use<br>d Paul Aarons<br>Last Name<br>Aarons   | all lowercase or all uppercas                                     | se lettors                                               |                                      |        |
|                                                                                                    | Name Note * Indicate<br>accent over the e in Ja<br>Pronunciation<br>Aarons is pronounced/   | te accents or special characters in stud<br>ared<br>Air Runsj | * Use proper case (up<br>First Name<br>Jared            | Middle Name                                                 | appropriate) - do not use<br>d Paul Aarons<br>Last Name<br>Aarons   | all lowercase or all uppercas                                     | ie lettors                                               |                                      |        |
|                                                                                                    | Name Note * Indicate<br>accent over the e in Jaa<br>Pronunciation<br>Aarons is pronounced / | te accents or special characters in stud<br>ared<br>IAir Runs | * Use proper case (up<br>First Name<br>Jared            | Middle Name                                                 | a appropriate) - do not use<br>d Paul Aarons<br>Last Name<br>Aarons | all lowercase or all uppercas                                     | se lettors                                               |                                      |        |

#### **Pronunciation Information**

#### **GRADUATION PLANS**

• Indicate when you plan to graduate. You must choose either Fall Term or Spring Term.

| Graduation Plans                                                     |  |
|----------------------------------------------------------------------|--|
| I will complete all required course work and graduate at the end of. |  |
| Fall Term (December) Spring Term (May)                               |  |

#### **COMMENCEMENT PLANS**

 You must choose whether you plan to participate in commencement or not. Students who participate must wear proper attire. Information about commencement gowns will be communicated by the school. The default is set to <u>PARTICIPATE</u> until the form is completed and submitted.

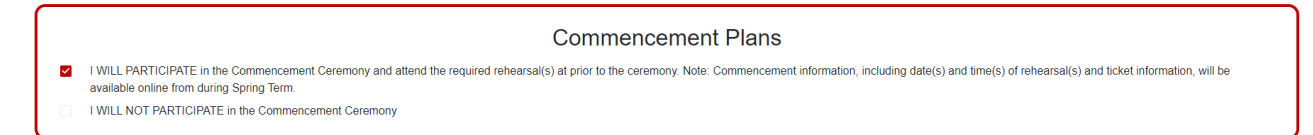

#### **CONTACT INFORMATION**

- Enter the student cell phone number, if applicable.
- Enter the student email address, if applicable. DO NOT USE a CCSD (@cobbk12.org) email address.

|                       | Contact Inform      | nation             |                          |
|-----------------------|---------------------|--------------------|--------------------------|
| Student Cell Phone: ( | _) Student Email: e | example@domain.com | * Do not use CCSD email. |
|                       | SUBMIT              |                    |                          |

Once you have completed all fields in the Graduation Information Form, please review for accuracy. When you are satisfied that you have completed the form accurately, **CLICK SUBMIT**.

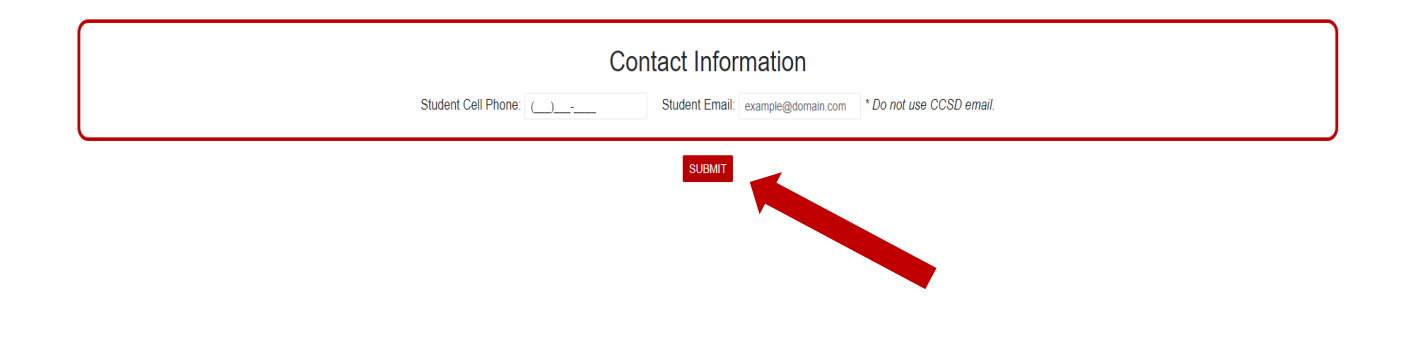

Once submitted, you will receive a message that the *GRADUATION FORM SAVED SUCCESSFULLY*.

| Graduation Plans I will complete all required course work and graduate at the end of: Fall Term (December) Spring Term (May)                                                                                       |
|----------------------------------------------------------------------------------------------------|
| <ul> <li>I WILL PARTICIPATE in the Commencement Ceremony and attend the required rehearsal(s) at available online from during Spring Term.</li> <li>I WILL NOT PARTICIPATE in the Commencement Ceremony</li> </ul> |
| Contact Information                                                                                                    |
| Student Cell Phone: (122-05-7890 Student Email: sss@gmail.com * Do not use CCSD email.                                                                                                    |
| SUEMIT                                                                                                    |
| Click <b>OK</b> .                                                                                                    |

Once submitted the Graduation Information Form may be viewed **only**.

| Be sure to LOGOUT!                                                                               |              |                       |
|--------------------------------------------------------------------------------------------------|--------------|-----------------------|
| ONE TEAM.ONE GOAL.STUDENT SUCCESS.                                                               |              | (Jared Aarons) LOGOUT |
|                                                                                                  | C            |                       |
|                                                                                                  | Jared Aarons |                       |
| Classification: Student<br>Email Address: Jared.Aarons@students.cobbk12.org<br>StudentID: 500200 |              |                       |

If you have questions, please contact the graduation administrator or the Office of School Counseling at your high school.